## Education Technology Texas Instruments

# TI-*Nspire* CX II Technology

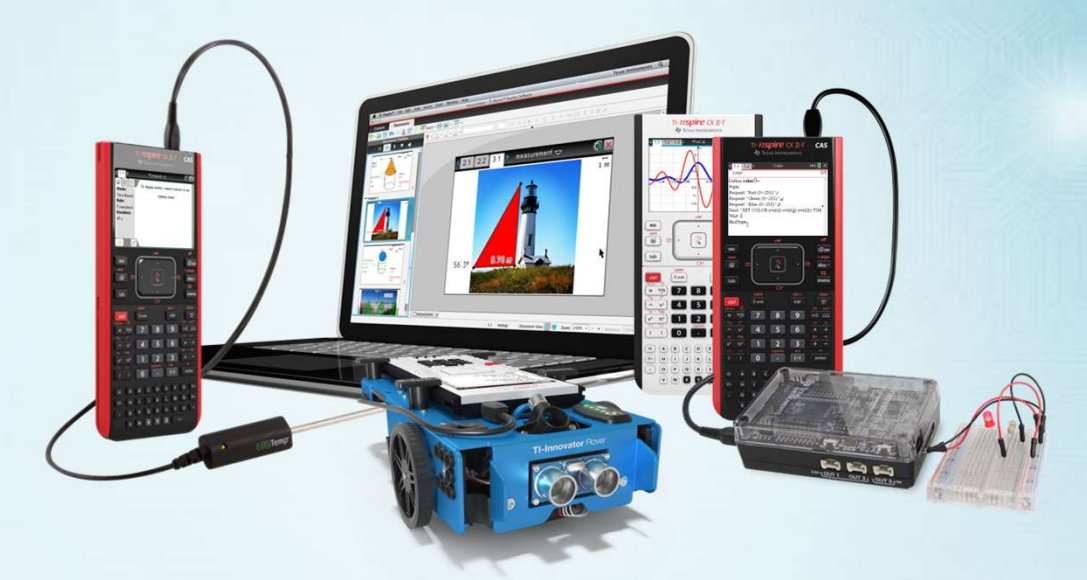

### Was gibt es Neues ?

Gerhard Stolz, Texas Instruments, g-stolz@ti.com

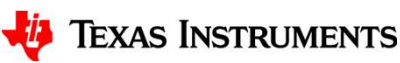

# TI-*Nspire*<sup>®</sup> CX II Technology

CAS kann in den Einstellungen eingeschaltet oder

#### abgeschaltet werden.

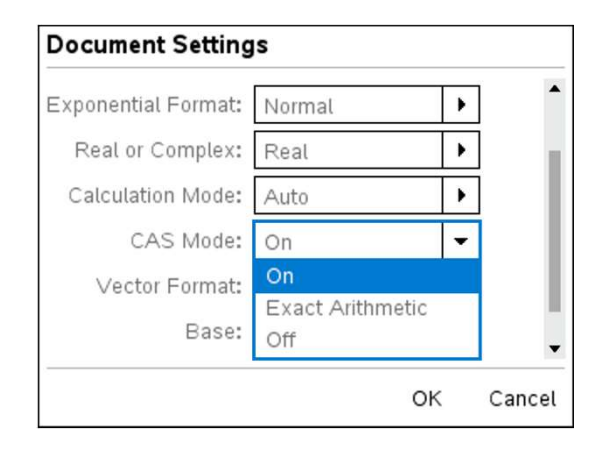

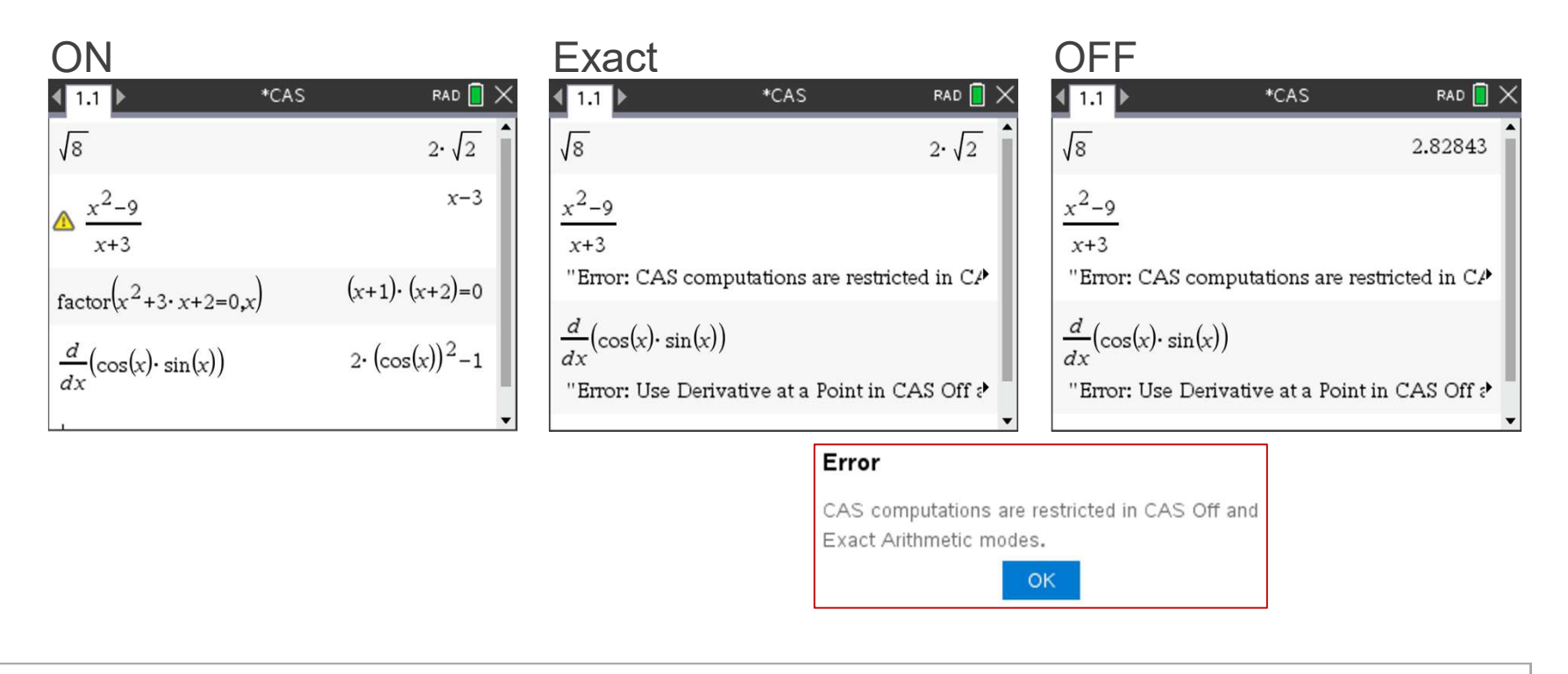

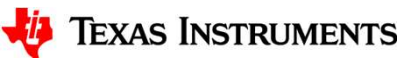

#### Bei Prüfungen mit dem TI-Nspire CX CAS II-T bitte beachten !!!!! Im Press to Test Modus ist CAS voreingestellt abgeschaltet (Bild 1). Bitte aktivieren (Bild 2) !

#### Bild 1 Bild 2 Press-to-Test Press-to-Test Zugang zu bereits vorhandenen Inhalten Zugang zu bereits vorhandenen Inhalten verhindern verhindern Winkeleinstellung: Winkeleinstellung: Grad Grad CAS-Modus: Ein CAS-Modus: Aus Ŧ Ein Ein Einschränkungen ( Einschränkungen ( Exakt arithmetisch Exakt arithmetisch markieren/die Mark markieren/die Mark Aus Aus Geometriefunk Geometriefunk 2 Modus aufrufen Abbruch Modus aufrufen Abbruch 2

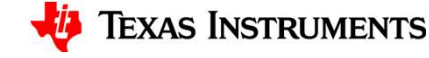

#### Wenn Sie den Prüfungsmodus mit der Docking Station aufrufen, klicken Sie einfach CAS-Modus "Ein".

| ress-to-Test verhindert außerdem den Zugriff auf alle bereits vorhandenen Dokumente, Ordner und<br>cratchpad-Daten. |                                                                                                    |                    |                                                                                                    |
|----------------------------------------------------------------------------------------------------|----------------------------------------------------------------------------------------------------|--------------------|----------------------------------------------------------------------------------------------------|
| /                                                                                                    | Auswählen/Gesamte Auswahl aufheben                                                                                      | Winkeleinstellung: | Grad CAS-Modus: Ein                                                                                                    |
| /                                                                                                    | Geometriefunktionen begrenzen                                                                                           | 1                  | 3D-Darstellung deak vieren                                                                                                    |
| -                                                                                                    | Greifen und Verschieben von Funktionen und<br>Kegelschnitten deaktivieren und Ändern der<br>Gleichungsform deaktivieren | V                  | Deaktivieren Sie implizite gwieche<br>Darstellungen, Kegelschnitt-Vorlagen,<br>Kegelschnitt-Analysen sowie geometrische Kegel. |
| /                                                                                                    | Vektorfunktionen deaktivieren, einschließlich<br>Eigenvektoren und Eigenwerten                                          |                    | Trigonometrische Funktionen begrenzen                                                                                          |
| /                                                                                                    | Funktion "isPrime" deaktivieren                                                                                         | 1                  | Vorlage log <sub>b</sub> x und Summierungsfunktionen                                                                           |
| 1                                                                                                    | Differentialgleichungsfunktion deaktivieren                                                                             |                    | deaktivieren                                                                                                    |
| 1                                                                                                    | Zeichnen von Ungleichheitsbeziehungen deak                                                                              | tivieren 🗸         | Polynomial Root Finder und Simultaneous Equation<br>Solver deaktivieren                                                        |
| Gesp                                                                                                    | peicherte Konfigurationen Nicht gespeicherte                                                                            | Entf               | ernen Speichern                                                                                                    |

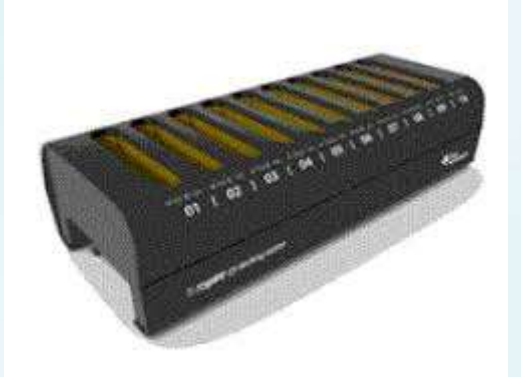

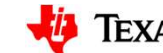

4

# Wenn Sie noch Fragen haben

Texas Instruments Gerhard Stolz Schulberater

email: g-stolz@ti.com

Tel: 0049 163 8062908

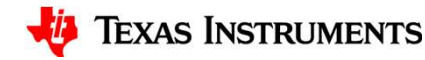